## 1. Go to http://www.res.cuhk.edu.hk/en-gb/teaching-timetable-classroom-booking/teaching-timetable

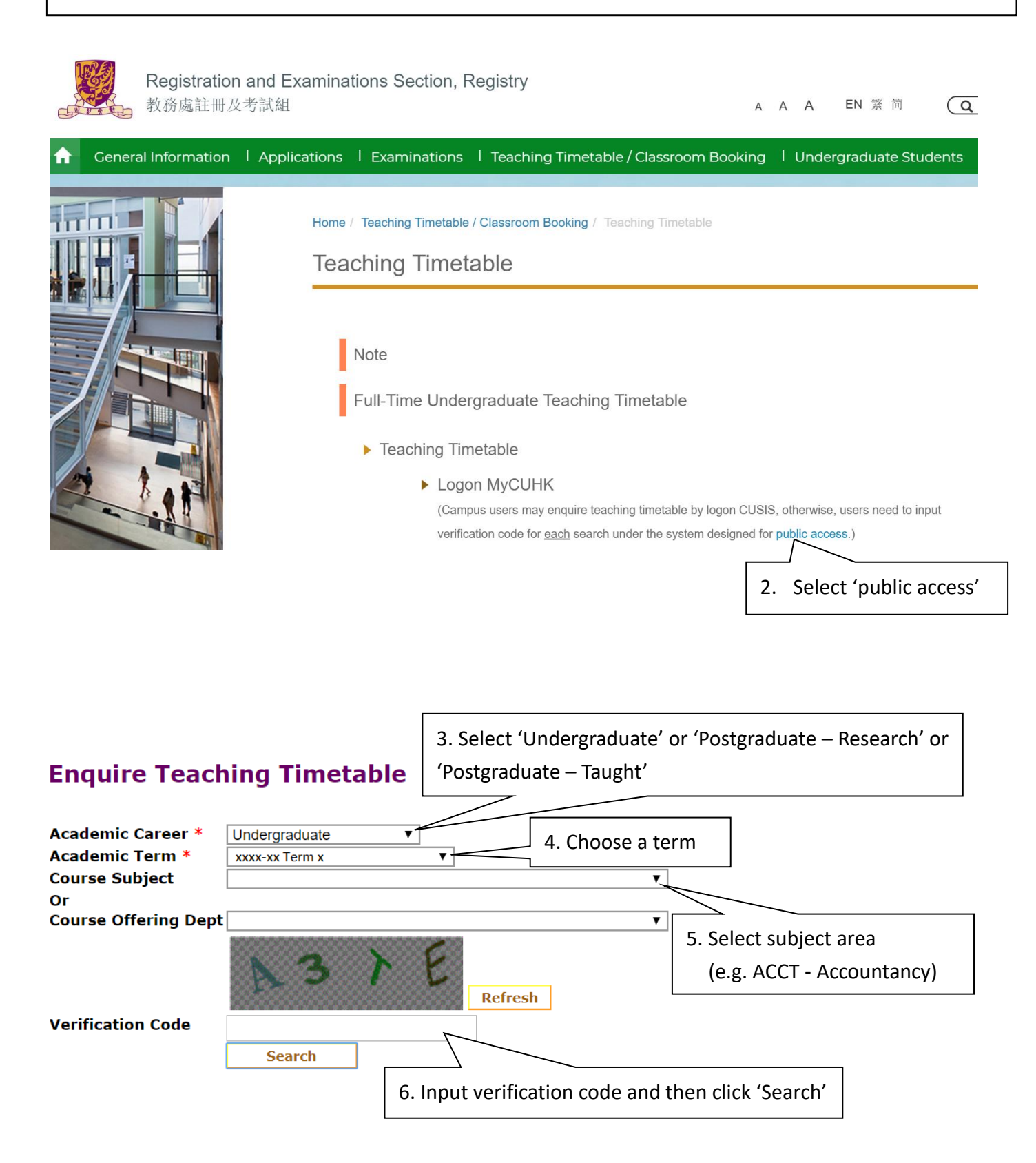

## **Enquire Teaching Timetable**

| Academic C<br>Academic T<br>Course Sub<br>Or<br>Course Offe<br>Verification | Career *<br>Ferm *<br>Jject<br>Pering D | * Undergraduate ACCT - Accountancy ept Search | ~     | ×           | Refresh                                       | ~                                    |                                       |                                             |                                  |                          |                                         |                    |
|-----------------------------------------------------------------------------|-----------------------------------------|-----------------------------------------------|-------|-------------|-----------------------------------------------|--------------------------------------|---------------------------------------|---------------------------------------------|----------------------------------|--------------------------|-----------------------------------------|--------------------|
| Class<br>Code                                                               | Class<br>Nbr                            | Course Title                                  | Units | Теа         | ching Staff                                   | Quota(s)                             | Vacancy                               | Course<br>Component                         | Section<br>Code                  | Language                 | Period                                  | Room               |
| ACCT1111D                                                                   | <u>8019</u>                             | Foundations in Financial<br>Acctg 基礎財務會計      | 3.00  | - Mr        | . SHI Zhenyang                                | 70                                   | 13                                    | LEC                                         | D                                | E                        | Th 09:30AM -<br>12:15PM                 | YIA_LT9            |
|                                                                             |                                         |                                               |       |             | For the abbre<br>http://www.r<br>booking/teac | viation, p<br>es.cuhk.e<br>hing-time | olease rei<br>edu.hk/ei<br>etable. Yo | fer to "Lang<br>n-gb/teachi<br>ou should cl | guage of<br>ing-time<br>hoose th | Instructio<br>table-clas | Th 09:30AM -<br>on" at<br>sroom-<br>ses | YIA_LT9<br>YIA_LT9 |
| ACCT2111                                                                    | <u>8051</u>                             | Introductory Fin'l<br>Accounting 財務會計導論       | 3.00  | - Pr<br>BRE | whose mediu                                   | m of inst                            | ruction is                            | s C#E or E o                                | or P#E.                          |                          | 1 -                                     | WMY_507            |
|                                                                             | 7. CI                                   | ick the links to vie                          | ew 'C | Coui        | rse Detail' ar                                | nd 'Cour                             | se Outo                               | come'                                       |                                  |                          | Th 02:30PM -<br>05:15PM                 | WMY_507            |

## **Enquire Teaching Timetable**

## Return

## **Class Detail**

# ACCT 2111 - J Introductory Fin'l Accounting CUHK | xxxx-xx Term x | Lecture

| Class Details                                                                        |                                                                         |                                                                                 |                                                                             |                                                                                                    |
|--------------------------------------------------------------------------------------|-------------------------------------------------------------------------|---------------------------------------------------------------------------------|-----------------------------------------------------------------------------|----------------------------------------------------------------------------------------------------|
| Status                                                                               | •                                                                       | Open                                                                            | Career                                                                      | Undergraduate                                                                                                    |
| Class Number                                                                         | 7487                                                                    |                                                                                 | Dates                                                                       |                                                                                                    |
| Session                                                                              | Regular Academic                                                        | Session                                                                         | Grading                                                                     | Graded                                                                                                    |
| Units                                                                                | 3 units                                                                 |                                                                                 | Campus                                                                      | Main Campus                                                                                                    |
| Instruction Mode                                                                     | In Person                                                               |                                                                                 |                                                                             |                                                                                                    |
| <b>Course Components</b>                                                             | Lecture                                                                 | Required                                                                        |                                                                             |                                                                                                    |
| Meeting Information                                                                  |                                                                         |                                                                                 |                                                                             |                                                                                                    |
| Days & Times                                                                         | Room                                                                    | Instructor                                                                      | Meeting Dates                                                               |                                                                                                    |
| Fr 8:30AM - 11:15AM C                                                                | hen Kou Bun Bldg 109                                                    | Miss DING Wenhong                                                               |                                                                             |                                                                                                    |
| Enrollment Informatio                                                                | n                                                                       |                                                                                 |                                                                             |                                                                                                    |
| Enrollment Requirem                                                                  | ent For UG PAC                                                          | C Major                                                                         |                                                                             |                                                                                                    |
| Class Attributes                                                                     | English only                                                            | 1                                                                               |                                                                             |                                                                                                    |
| Class Availablity                                                                    |                                                                         |                                                                                 |                                                                             |                                                                                                    |
| Class Capacity                                                                       | 60                                                                      | v                                                                               | /ait List Capacity                                                          | 999                                                                                                    |
| Enrollment Total                                                                     | 32                                                                      | v                                                                               | /ait List Total                                                             | 0                                                                                                    |
| Available Seats                                                                      | 28                                                                      |                                                                                 |                                                                             |                                                                                                    |
| Description                                                                          |                                                                         |                                                                                 |                                                                             |                                                                                                    |
| This course is designe<br>its underlying theories<br>to measure a company<br>(GAAP). | d to provide students<br>In this course, we w<br>y's net income, assets | with a comprehensive i<br>ill emphasize on basic f<br>, liabilities and shareho | understanding of finan<br>inancial accounting co<br>Iders' equity using Ger | cial accounting principles, practices and<br>ncepts and principles, and discuss how<br>nerally Accepted Accounting Principles |

## **Enquire Teaching Timetable**

|    | Retur | n    |     | Course Outcome |
|----|-------|------|-----|----------------|
| Co | urse  | Deta | ail |                |

#### ACCT 2111 - Introductory Financial Accounting

| Course Details    |                       |                      |  |
|-------------------|-----------------------|----------------------|--|
| Career            | Undergraduate         |                      |  |
| Units             | 3.00                  |                      |  |
| Grading Basis     | Graded                |                      |  |
| Course Components | Laboratory<br>Lecture | Optional<br>Required |  |
| Description       |                       |                      |  |

This course is designed to provide students with a comprehensive understanding of financial accounting principles, practices and its underlying theories. In this course, we will emphasize on basic financial accounting concepts and principles, and discuss how to measure a company's net income, assets, liabilities and shareholders' equity using Generally Accepted Accounting Principles (GAAP).

Return

#### **Course Outcome**

#### ACCT 2111 - Introductory Financial Accounting

#### Learning Outcome

- After completing the course, students should be able to:
- (1) understand the accounting concepts and procedures, and to apply them to the business world
- (2) develop skills and increase their ability to solve problems that they will need to succeed in a business environment
   (3) learn the technology that allows them access to numerous online materials relating the real world of accounting and business
- (4) learn how to study and manage their own tasks that will help them acquire further knowledge on their own

#### Course Syllabus

This course is designed to provide students with a comprehensive understanding of financial accounting principles, practices and its underlying theories. In this course, we will emphasize on basic financial accounting concepts and principles, and discuss how to measure company's net income, assets, liabilities and shareholders' equity using Generally Accepted Accounting Principles (GAAP). In addition, we will also introduce briefly the development of accounting standards, the international accounting standards (IFRS) and some of the major differences between the GAAP and IFRS.

| ASSESSI | епстуре            |                 |
|---------|--------------------|-----------------|
|         | Assessment Type    | Current Percent |
| 1       | Essay test or exam | 85              |
| 2       | Other              | 15              |

#### Feedback for Evaluation

Students are welcomed to provide comments and feedback to the instructor via email, appointment, and CTE exercise.

#### **Required Readings**

Weygandt, Kimmel and Kieso, Financial Accounting, John Wiley, 6th edition, 2010 with IFRS Update. ISBN 978-0-470-62327-5

#### Recommended Readings

Jeffrey Waybright, and Robert Kemp, Financial Accounting, Pearson, 2010. ISBN 978-0-13-706779-4

### Abbreviation for "Buildings" and "Type of Teaching" can be found at

http://www.res.cuhk.edu.hk/en-gb/teaching-timetable-classroom-booking/teaching-timetable.